### IntServ mérési utasítás

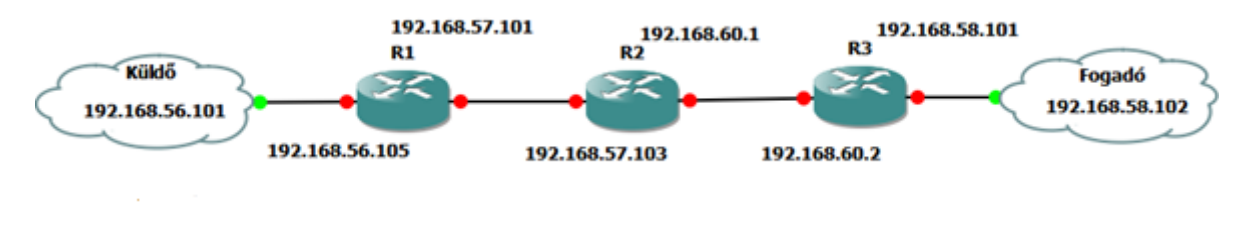

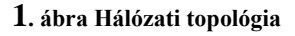

## Routerek konfigurálása

A hálózatot konfiguráljuk be úgy, hogy a 2 host elérje egymást. (Ehhez szükséges az interfészek megfelelő IP-szintű konfigolása, illetve egy routing protokoll beállítása pl:RIP).

Ha ezzel végeztünk, kezdődhet az RSVP specifikus konfiguráció:

Az RSVP szolgáltatást az R1 és R3 routereken fogjuk engedélyezni.

Az engedélyezéskor a router minden a folyamhoz kapcsolódó interfészén ki kell adni a következő parancsot (mi esetünkben ez a FastEthernet 0/0 és FastEthernet 1/0, R1 és R3 esetén egyaránt)

#### conf t

### interface FastEthernet 0/0

**ip rsvp bandwidth 4000 2000** //a parancs engedélyezi az RSVP foglalást az adott interfészen; a maximális foglalás 4000kbps lehet, a legnagyobb egyéni foglalás pedig 2000kbps

Az alap RSVP-engedélyezés ezzel sikerült is. A mostani mérésben nem egy alkalmazás fogja indítani a foglalást a hostokról, hanem a routereket konfiguráljuk be, hogy végezzék el a foglalást. Ehhez az R1-et be kell állítani küldőként, R3-at pedig fogadóként.

R1-en az alábbi parancsot kell kiadni:

# ip rsvp sender 192.168.58.102 192.168.56.101 UDP 1300 60227 192.168.56.101 FastEthernet1/0 2000 2000

A fenti parancs azt jelenti, hogy az R1 küldőként fog üzemelni, ami azt jelenti, hogy ő PATH üzeneteket fog generálni a megadott paraméterekkel. A célállomás IP-címe a fogadó host IP-

címe lett, a forrás IP-címe pedig természetesen a küldő host. Itt megadjuk, hogy a folyam milyen szállítási protokollt használ és milyen porton. Az ezt követő IP-cím pedig a PHOP értéket adja meg, azaz a folyamban előző router IP-címe, mely a FastEthernet 1/0 interfészen kapcsolódik. A 2000 az átlag bitsebességet jelenti a foglaláshoz kbps-ban megadva. Az utolsó érték pedig a maximális burst értéke kilobájtban.

R3-on a következő parancs szükséges:

# ip rsvp reservation 192.168.58.102 192.168.56.101 UDP 1300 60227 192.168.58.102 FastEthernet1/0 FF RATE 2000 2000

A fenti paranccsal az R3 router fogadóként fog üzemelni és a megadott IP-paraméterekkel fogja az RSVP üzeneteket generálni. A létrehozott RESV üzenet forrás IP-címe a fogadó host lesz, a cél IP pedig a küldő host. Szintén UDP 1300 forrás-cél portra fogja lefoglalni az erőforrásokat. A PHOP mezőbe a fogadó host IP-címét teszi, illetve ezt a Fastethernet 1/0-án éri el. Az FF a Fixed Filter opciót jelenti. Három különböző opció létezik abban az esetben akkor egy pont-multipont foglalást hajtunk végre, és a lefoglalt erőforrást hogyan ossza meg az egyes hostok között. Mivel itt unicast foglalás történik, az FF opciót kell választani. A RATE kapcsoló a "Guaranteed bit rate service"-t jelenti. LOAD kapcsoló esetén pedig "controlled load service" kerül kiválasztásra. A 2000 az átlagos sebességet jelöli a foglaláson kbps-ban. A 2000-es pedig a maximális burst méret kilobájtban.

| R1#sh ip rs           | vp sender              |           |            |         |               |         |       |
|-----------------------|------------------------|-----------|------------|---------|---------------|---------|-------|
| То                    | From                   |           | Pro DPort  | Sport   | Prev Hop      | I/F     | BP    |
| 192.168.58.           | 102 192.168            | .56.101   | UDP 1300   | 60227   | 192.168.56.10 | 1 Fa1/0 | 2M    |
|                       |                        |           |            |         |               |         |       |
| R1#sh ip rsv          | n reservati            | on        |            |         |               |         |       |
| То                    | From                   | Pro       | DPort Spor | rt Next | : Hop I/F     | Fi S    | erv 1 |
| 192 <u>.</u> 168.58.1 | 02 192.168.            | 56.101 UD | P 1300 6   | 0227 19 | 2.168.60.2 Fa | a0/0 FF | RAT   |
|                       |                        |           |            |         |               |         |       |
| R1 <b>#</b> sh ip rsv | <pre>p interface</pre> |           |            |         |               |         |       |
| interface             | allocated              | i/f max   | flow max   | sub ma  | ax            |         |       |
| Fa0/0                 | 2M                     | 4M        | 2M         | 0       |               |         |       |
| E-1 (0                | 0                      | 434       | 014        | 0       |               |         |       |

#### Foglalások vizsgálata:

A sikeres foglalást követően teszteljük le a működést:

A VLC alkalmazás segítségével indítsunk egy streamet az 1300-as UDP portra, majd a fogadó állomáson szintén a VLC segítségével nyissuk meg a hálózati streamet. Ha a lejátszás elindult és meggyőződtünk róla, hogy nem tapasztalható semmilyen negatív probléma, indítsunk el néhány http letöltést. Ha mindent jól csináltunk, láthatjuk, hogy a letöltési sebesség lecsökkent és a videó lejátszás továbbra is garantált minőségen fut.

Távolítsuk el az rsvp konfigurációt, majd ismételjük meg az előbbi tesztet. Ha videó lejátszás közben kellő letöltést indítottunk el a háttérben, akkor a képen látható minőséget tapasztaljuk:

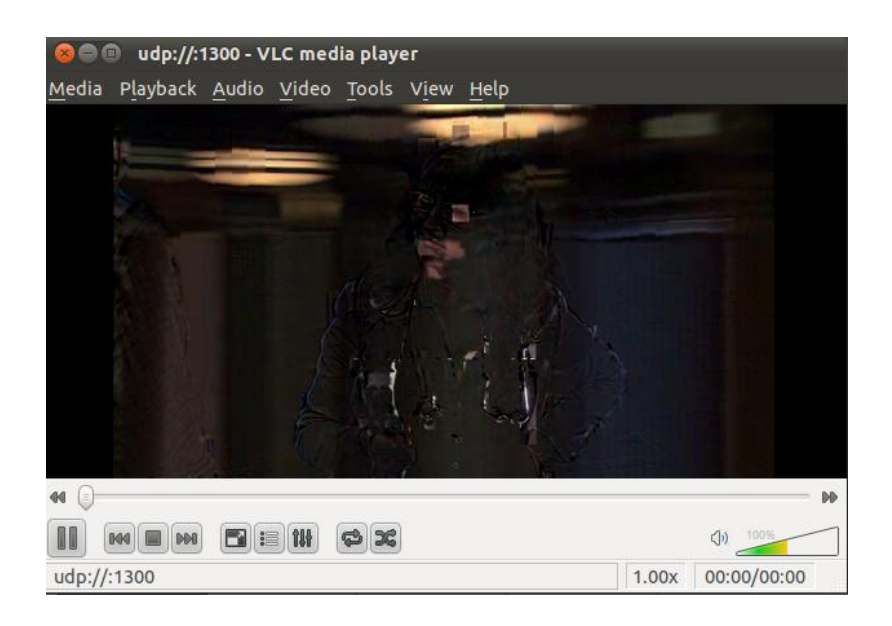

2. ábra QoS nélkül

### Wireshark használata csomagvizsgálatra

A megfelelő linkre (fekete vonalra) jobb klikkelve a képen látható menü fog lenyílni ahol a capture opciót választva megnyílik automatikusan a Wireshark és látni fogjuk az adott linken áthaladó csomagokat. 30 másodpercenként a PATH és RESV üzenetek újragenerálódnak, hogy frissítsék az állapotot, ekkor a csomagra duplán klikkelve meg tudjuk nyitni annak tartalmát protokollokra bontva. Ezzel a módszerrel részletesen megtudjuk tekinteni az RSVP üzenetek paramétereit.

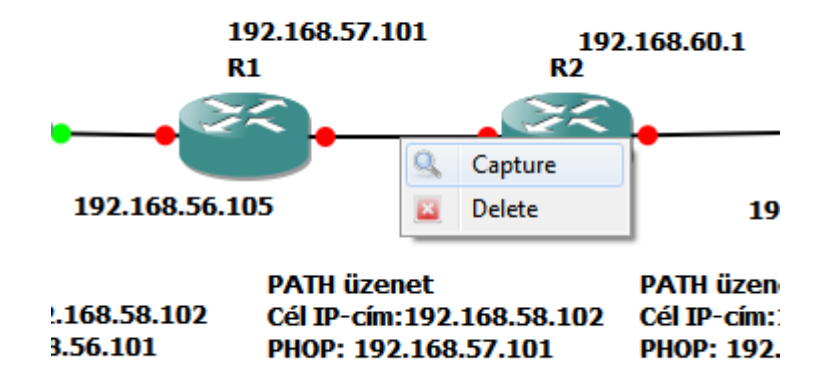

| 1  | 65 82.956                                                                                                    | 000      | .92.168        | .56.10       | )1 19         | 2.168 | 3.58.102 | RSVP                 | 174 P | PATH | Me         | ssage | e. SES | SION       | IPv4, Destination 192.168.58.102, P | x  |
|----|----------------------------------------------------------------------------------------------------|----------|----------------|--------------|---------------|-------|----------|----------------------|-------|------|------------|-------|--------|------------|-------------------------------------|----|
| ++ | <ul> <li>➡ Frame 65: 174 bytes on wire (1392 bits), 174 bytes captured (1392 bits)</li> <li>➡ Ethernet II, Src: cc:07:0a:1c:00:10 (cc:07:0a:1c:00:10), Dst: cc:06:14:f0:00:00 (cc:06:14:f)</li> <li>➡ Internet Protocol Version 4, Src: 192.168.56.101 (192.168.56.101), Dst: 192.168.58.102 (192</li> <li>■ Resource Reservation Protocol (RSVP): PATH Message. SESSION: IPv4, Destination 192.168.58.1</li> <li>➡ RSVP Header. PATH Message.</li> <li>➡ SESSION: IPv4, Destination 192.168.58.102, Protocol 17, Port 1300.</li> </ul> |          |                |              |               |       |          |                      |       |      |            |       |        |            |                                     |    |
|    | HOP: 1974, 192.168.57.101<br>→ TTME VALUES: 30000 ms                                                                                                    |          |                |              |               |       |          |                      |       |      |            |       |        |            |                                     |    |
|    |                                                                                                    |          |                |              |               |       |          |                      |       |      |            |       |        |            |                                     |    |
|    | B SENDER TSPEC: IntServ, Token Bucket, 250000 bytes/sec.                                                                                                    |          |                |              |               |       |          |                      |       |      |            |       |        |            |                                     |    |
|    | ADSPEC                                                                                                    |          |                |              |               |       |          |                      |       |      |            |       |        |            |                                     |    |
|    |                                                                                                    |          |                |              |               |       |          |                      |       |      |            |       |        |            |                                     |    |
|    |                                                                                                    |          |                |              |               |       |          |                      |       |      |            |       |        |            |                                     |    |
|    |                                                                                                    |          |                |              |               |       |          |                      |       |      |            |       |        |            |                                     |    |
|    |                                                                                                    |          |                |              |               |       |          |                      |       |      |            |       |        |            |                                     |    |
|    |                                                                                                    |          |                |              |               |       |          |                      |       |      |            |       |        |            |                                     |    |
|    |                                                                                                    |          |                |              |               | 111   |          |                      |       |      |            |       |        |            |                                     | F. |
| 00 | 20 3a                                                                                                    | 66       | 94 04          | 00           | 00            | 10    | 01 9     | 4 98                 | ff    | 00   | 00         | 88    | 00     | 0 <u>c</u> | :f                                  |    |
| 00 | 40 <u>39</u>                                                                                                    | 01<br>65 | CU a8<br>03 00 | ) 3a<br>) 04 | 66<br>02      | 11 00 | 00 0     | 5 14<br>5 0 <u>1</u> | 00    | 00   | 75         | 30    | 00_    | а8<br>0с   | 9e                                  |    |
| 00 | 50 Ob                                                                                                    | 01       | c0 a8          | 38           | 65            | 00    | 00 e     | b 43                 | 00    | 24   | 0c         | 02    | 00     | 00         | 8eC.\$                              |    |
|    |                                                                                                    |          |                |              | . <u>nc</u> ' |       |          |                      |       | 74   | <b>~</b> 4 | 00    | 40     | £ 4        | 11+ C                               |    |

3. ábra PATH üzenet

|                                 | 📶 79 111.207000 192.168.60.2 192.168.57.101 RSVP 142 RESV Message. SESSION: IPv4, Destination 192.168.58.102, Pr 📼 💷 💌                                                                                                    |         |  |  |  |  |  |  |  |  |  |  |
|---------------------------------|----------------------------------------------------------------------------------------------------|---------|--|--|--|--|--|--|--|--|--|--|
|                                 | Frame 79: 142 bytes on wire (1136 bits), 142 bytes captured (1136 bits) Ethernet II, Src: cc:06:14:f0:00:00 (cc:06:14:f0:00:00), Dst: cc:07:0a:1c:00:10 (cc:07:0a:1) Internet Protocol Version 4, Src: 192.168.60.2 (192.168.60.2), Dst: 192.168.57.101 (192.168 Resource Reservation Protocol (RSVP): RESV Message. SESSION: IPv4, Destination 192.168.58.1 B RSSION: IPv4, Destination 192.168.58.102, Protocol 17, Port 1300. B HOP: IPv4, 192.168.60.2 B TIME VALUES: 30000 ms B STYLE: Fixed Filter (10) F FLOWSPEC: Guaranteed Rate: Token Bucket, 250000 bytes/sec. RSpec, 250000 bytes/sec. B FILTERSPEC: IPv4, Sender 192.168.56.101, Port 60227. |         |  |  |  |  |  |  |  |  |  |  |
| •                               | III                                                                                                    | Þ.      |  |  |  |  |  |  |  |  |  |  |
| 000<br>001<br>002<br>003<br>004 | 00       cc 07 0a 1c 00 10 cc 06       14 f0 00 00 08 00 45 00                                                                                                    | < III + |  |  |  |  |  |  |  |  |  |  |

4. ábra RESV üzenet